# Masseopdatering af ansættelsesforhold

Funktionaliteten benyttes i forbindelse med ændringer på flere ansættelsesforhold på en gang. Det kan fx være, hvis en række medarbejdere skal flyttes over i en ny stilling. For eksempel flytning mellem stillinger, ændring i arbejdstid samt job. Det kan også være relevant at lave en opdatering for at få en afdelingsændring til at slå igennem til andre systemer.

## A. Work around

Vær opmærksom på, at denne løsning indeholder en bug som bevirker, at overførslen fejler, med mindre du deaktiverer stillingssynkronisering. Som en WA skal du derfor ind på hvert ansættelsesforhold og sætte feltet "Synkroniser fra stilling" til "Nej" gældende fra ressortdatoen. Efterfølgende skal ændringen godkendes af HR i modtagende institution (medarbejderen er overført til ny LE på dette tidspunkt).

Når medarbejderne er overført skal du ind på ansættelsesforholdet og sætte feltet til "Ja" og dette skal også godkendes af HR.

Det er også muligt at indlæse værdi "Nej" til feltet via HDL – her kræves ikke godkendelse af HR. Husk at indlæse "Ja" efter overførslen.

Denne vejledning indeholder følgende afsnit:

- A. Gennemfør en masseopdatering af ansættelsesforhold
- B. Håndter masseopdateringer

## B. Gennemfør en masseopdatering af ansættelsesforhold

1. Naviger til Opret masseændring af ansættelsesforhold under Min arbejdsstyrke – Hurtige handlinger

Sektion - Grundlæggende detaljer

- 2. Udfyld Navn og Gældende dato
- 3. Vælg den handling som passer til den masseopdatering som udføres.

Afhængig af hvilken handling der er valgt, kan der eventuelt også vælges en **handlingsårsag**. Hvis der er tale om en **Afdelingsændring**, kan der vælges 'Adm. Tjenestedsændring', 'Delregnskabsændring' eller 'Stedændring'. Dette afgør hvilke oplysninger, der efterfølgende skal opdateres via integrationerne.

| ≡ STATENS HR           |                                  |                                          |                                | 습 수 무 🦨 🍥           |
|------------------------|----------------------------------|------------------------------------------|--------------------------------|---------------------|
|                        | Grundlæggende detaljer Po        | 2                                        | Gennemgå                       |                     |
| Opret masseændring     | af ansættelsesforhold: Grundlægg | gende detaljer Ø                         | Tilbage Næste                  | Gem Afsend Annuller |
| Grundlæggende detaljer |                                  |                                          |                                |                     |
|                        |                                  | *Gældende d                              | ato 22-08-2022                 | 60                  |
| *Navn                  |                                  | *Handl                                   | ng Afdelingsændring ~          |                     |
| Beskrivelse            |                                  | Handlingsår                              | ag Adm. tjenestestedsændring 🗸 |                     |
|                        |                                  | Ansættelsesforhold med fremtidige ændrin | ger                            | ættelsesforhold     |
|                        |                                  |                                          | Delregnskabsændring            |                     |
|                        |                                  |                                          | Stedandring                    |                     |

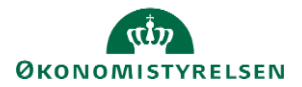

#### 4. Tryk 'Næste'

872

Sektion - Population

5. Klik på 'Vælg og tilføj'

| A Development (DEV) - Systemnavn:HDSE-TEST | Vælg og tilføj: Pers | n             |             |                   |                  |                    |                   | ×                               |               |    |                           |     |
|--------------------------------------------|----------------------|---------------|-------------|-------------------|------------------|--------------------|-------------------|---------------------------------|---------------|----|---------------------------|-----|
| ≡ STATENS HR                               | Avanceret se         | gning         |             |                   | Gru              | Indlæggende Gemt s | øgning Alle perso | oner 🗸                          | ធា            |    | BF                        | )~  |
|                                            |                      |               |             |                   |                  |                    |                   | ** Mindst én kræves             | 01100000000   |    |                           |     |
|                                            | ** Navn              | Absence       |             | •                 | * Afdeling       |                    |                   | •                               |               |    |                           |     |
|                                            | ** HCM-ID.           |               |             |                   | ** Job           |                    |                   | •                               |               |    |                           |     |
| Opret masseændring a                       | ** CPR-nr.           |               |             |                   |                  |                    |                   |                                 | ] <u>A</u> f: |    | Annuller                  |     |
|                                            | ** Lokation          |               |             | •                 |                  |                    |                   |                                 |               |    |                           |     |
| ▲ Valgte personer ⑦                        |                      |               |             |                   |                  | Søg Nulstil Gem    | Tilføj felter     | <ul> <li>Reorganiser</li> </ul> |               |    |                           |     |
| Vis 🔻 🔜 Vælg og tilføj 💥 Fjern 🗿 I         | Søgeresulta          | ter ⑦         |             |                   |                  |                    |                   |                                 |               |    |                           |     |
| Personnavn HCM-ID.                         | Vis 🔻 ቻ Ekspor       | ter til Excel | Frigør      |                   |                  |                    |                   |                                 | ype J         | ър | Status for<br>ansættelses | sfo |
|                                            | Navn                 | HCM-ID.       | CPR-nr.     | Afdeling          | Lokation         | Brugerpersontyp    | Job               | Status for<br>ansættelsesfor    |               |    | Samlede række             | r O |
|                                            | AbsenceEmploy        | 8000006       | 111111-1234 | Direktionen - OES | Økonomistyrelser | n Medarbejder      | Fuldmægtig        | Aktiv - Lønsyste                |               |    |                           |     |
|                                            | AbsenceEmploy        | 8000007       | 111111-1234 | Direktionen - OES | Økonomistyrelser | n Medarbejder      | Fuldmægtig        | Aktiv - Lønsyste                |               |    |                           |     |
|                                            | AbsenceEmploy        | 8000008       | 111111-1234 | Direktionen - OES | Økonomistyrelser | n Medarbejder      | Fuldmægtig        | Aktiv - Lønsyste                |               |    |                           |     |

- 6. Marker de medarbejdere, der skal med i processen
- 7. Klik 'Anvend' og herefter 'Ok'

| ≡ STATENS HR                                                 |                             |                   |             |              |                | â           | \$ P       | D BF ~                        |
|--------------------------------------------------------------|-----------------------------|-------------------|-------------|--------------|----------------|-------------|------------|-------------------------------|
|                                                              | Grundlæggende detalj        | er Population     | Ændringer   | Verificering | Gennemgå       |             |            |                               |
| Opret masseændring af a                                      | ansættelsesforh             | old: Populatio    | n           | Tilbage      | Næ <u>s</u> te | Gem         | Afsend     | Annuller                      |
| ⊿ Valgte personer ⑦<br>Vis ▼ 📑 Vælg og tilføj 💢 Fjern 🗿 Eksp | oorter til Excel 🛛 📓 Frigør |                   |             |              |                |             |            |                               |
| Personnavn HCM-ID.                                           | CPR-nr.                     | Afdeling          | Lokation    |              |                | Persontype  | Job        | Status for<br>ansættelsesforf |
| AbsenceEmployee, Testu 8000008                               | 111111-1234                 | Direktionen - OES | Økonomistyr | elsen        |                | Medarbejder | Fuldmægtig | Aktiv - Lønsy                 |
| AbsenceEmployee, Testu 8000007                               | 111111-1234                 | Direktionen - OES | Økonomistyr | elsen        |                | Medarbejder | Fuldmægtig | Aktiv - Lønsy                 |
| AbsenceEmployee, Testu 8000006                               | 111111-1234                 | Direktionen - OES | Økonomistyr | elsen        |                | Medarbejder | Fuldmægtig | Aktiv - Lønsy                 |
|                                                              |                             |                   |             |              |                |             |            | Samlede rækker 3              |

### 8. Tryk 'Næste'

Sektion - Ændringer

9. Registrer ændringer - bemærk at ændringerne vil gælde alle medarbejdere i populationen

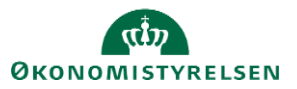

| ≡ STATENS HR                     |                        |              |                |                 |                                       | ណិ   | \$ P   | ₿ BF v   |
|----------------------------------|------------------------|--------------|----------------|-----------------|---------------------------------------|------|--------|----------|
|                                  | Grundlæggende detaljer | Population   | 3<br>Ændringer | Verificering    | Gennemgå                              |      |        |          |
| Opret masseændring af ans        | ættelsesforhold        | l: Ændringer |                | Tilbage         | Nægte Ger                             | n 👘  | Afsend | Annuller |
| Detaljer om ansættelsesforhold ⑦ |                        |              |                |                 |                                       |      |        |          |
| Persont                          | уре                    | $\sim$       |                |                 |                                       |      |        |          |
| Status for ansættelsesforh       | old                    | ~            |                |                 |                                       |      |        |          |
| Jobdetaljer ⑦                    |                        |              |                |                 |                                       |      |        |          |
| Stilling                         | ~                      |              |                | Ansættelsestype | ~                                     | Tags |        |          |
| Job                              | ~                      |              |                | Jobstatus       | · · · · · · · · · · · · · · · · · · · | Tags |        |          |
| Lønklasse                        | ~                      |              |                |                 |                                       |      |        |          |
| Afdeling                         | ~                      |              |                |                 |                                       |      |        |          |
| Lokationsdetaljer                |                        |              |                |                 |                                       |      |        |          |
| Lokation                         | ~                      |              |                | Arbejder hjemme | ~                                     |      |        |          |
| Bygning                          |                        |              |                |                 |                                       |      |        |          |
| Etage                            |                        |              |                |                 |                                       |      |        |          |

10. Tryk 'Næste' for at registrere ændringer per medarbejder

Sektion - Verificering

11. Verificer de ønskede ændringer

| onet fra UAT d. 25-JUN-2021)     |                                                                                                    |                                                                                                    |                                                                                                    |                               |                               |                             |
|----------------------------------|----------------------------------------------------------------------------------------------------|----------------------------------------------------------------------------------------------------|----------------------------------------------------------------------------------------------------|-------------------------------|-------------------------------|-----------------------------|
|                                  |                                                                                                    |                                                                                                    |                                                                                                    |                               |                               |                             |
| Grundlæggende detaljer Po        | opulation                                                                                                    | Ændringer                                                                                                    | Verificering Gennemgå                                                                                                    |                               |                               |                             |
| ansættelsesforhold: Ve           | erifice                                                                                                    | ering                                                                                                    | Til <u>b</u> age Næste                                                                                                    | Gem                           | Afsend                        | Annuller                    |
| dringer 📓 Frigør                 |                                                                                                    |                                                                                                    |                                                                                                    |                               |                               |                             |
| D. Navn på<br>ansættelsesforhold | Status                                                                                                    | rttid Sluttid                                                                                                    | Lokation                                                                                                    | Bygni                         | ng Etag                       | 3 Ki                        |
| 06 Fuldmægtig                    | 4                                                                                                    | ~                                                                                                    | <ul> <li>Landgreven 4</li> </ul>                                                                                                    | ~                             |                               |                             |
|                                  |                                                                                                    |                                                                                                    |                                                                                                    |                               |                               |                             |
| 08 Fuldmægtig                    | 4                                                                                                    | ~                                                                                                    | <ul> <li>Landgreven 4</li> </ul>                                                                                                    | ~                             |                               |                             |
|                                  | Ionet fra UAT d. 25-JUN-2021)<br>Grundlæggende detaljer Pr<br>ansættelsesforhold: V<br>hdringer R Frigør<br>ID. Navn på<br>ansættelsesforhold<br>06 Fuldmægtig | Ionet fra UAT d. 25-JUN-2021)<br>Corundlæggende detaljør Population<br>ansættelsesforhold: Verifice<br>Idringer R Frigør<br>ID. Navn på<br>ansættelsesforhold Status<br>06 Fuldmægtig | Ionet fra UAT d. 25-JUN-2021)<br>Cirundliaeggende detaijer Population Ændringer<br>ansættelsesforhold: Verificering<br>Idringer Friger<br>ID. Navn på<br>ansættelsesforhold Status<br>rttid Sluttid<br>106 Fuldmægtig | Inter tra UAT d. 25-JUN-2021) | lonet fra UAT d. 25-JUN-2021) | Inter Land 2 - 2- JUN-2021) |

### 12. Tryk 'Næste'

Sektion - Gennemgå

13. Gennemgå opsummeringen af de registrerede oplysninger

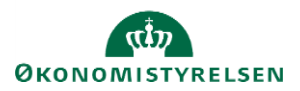

| 🛆 Develop | ment (DEV) - Systemnavn:HDSE | -TEST (Klonet fra UA | T d. 25-JUN-2021)      |            |                |                |              |                    |                               |                    |                    |                    |
|-----------|------------------------------|----------------------|------------------------|------------|----------------|----------------|--------------|--------------------|-------------------------------|--------------------|--------------------|--------------------|
| ≡ ST/     | ATENS HR                     |                      |                        |            |                |                |              |                    |                               | ជា ជ               | P D                | EL ~               |
|           |                              |                      | Grundlæggende detaljer | Population | Ændrin         | )<br>ger V     | erificering  |                    |                               |                    |                    |                    |
| Mass      | eændring af ar               | sættelses            | sforhold: Genne        | emgå @     | )              |                | Tilbage      | Næste              | Gem                           | ▼ <u>A</u> fser    | nd <u>A</u> nr     | nuller             |
| Vis 🔻 🚦   | Eksporter til Excel          | Frigør               |                        |            |                |                |              |                    |                               |                    |                    |                    |
|           |                              |                      | Navo nå                |            |                |                | Persontype   |                    | Status for ansættelsesforhold |                    | d Forretningsenhed |                    |
| Medtag    | Personnavn                   | HCM-ID.              | ansættelsesforhold     | Status     | Handling       | Handlingsårsag | Aktuel værdi | Foreslået<br>værdi | Aktuel værdi                  | Foreslået<br>værdi | Aktuel værdi       | Foreslået<br>værdi |
| ~         | AbsenceEmployee, Test        | 8000006              | Fuldmægtig             | <b>A</b>   | Lokationsskift |                | Medarbejder  |                    | Aktiv - Lønsy…                |                    | Økonomistyr        |                    |
| ~         | AbsenceEmployee, Test        | 8000008              | Fuldmægtig             | •          | Lokationsskift |                | Medarbejder  |                    | Aktiv - Lønsy…                |                    | Økonomistyr        |                    |
| ~         | AbsenceEmployee, Test        | 8000007              | Fuldmægtig             | ▲          | Lokationsskift |                | Medarbejder  |                    | Aktiv - Lønsy…                |                    | Økonomistyr        |                    |

#### 14. Tryk 'Afsend'

# C. Håndter masseopdateringer

15. Naviger til 'Håndter masseopdateringer' under Min arbejdsstyrke – Hurtige handlinger

16. Fremsøg den afsendte proces

| = STATENS H          | 2              |                |                |                |               |                  |       | ۵              | 0 ☆ F          | " () E             |
|----------------------|----------------|----------------|----------------|----------------|---------------|------------------|-------|----------------|----------------|--------------------|
| < Håndter m          | asseopdatering | er @           |                |                |               |                  |       |                |                |                    |
| ⊿ Søg                |                |                |                |                |               |                  |       | Avanceret Gemt | søgning Mine a | ktuelle masseop 🗸  |
| ** Navn              |                |                |                |                | ** Initiati   | vtager           |       |                | ~              | ** Mindst én kræve |
| ** Handling          | ~              |                |                |                | ** Gældende p | or. den tt-mm-uu | uu 🗟  |                |                |                    |
| ** Status            | $\checkmark$   |                |                |                |               |                  |       |                |                |                    |
|                      |                |                |                |                |               |                  |       |                | Se             | g Nulstil Gem      |
| Søgeresultater       | Padigor V Slot | Opfrick Eastfa | · Di Erigar d  | Ombrud         |               |                  |       |                |                |                    |
| Navn                 | Beskrivelse    | Handling       | Status         | Initiativtager | Gældende dato | Procent Fuldfør  | Total | Gennemført     | Advarsel       | Fejlet             |
|                      |                |                |                |                |               |                  |       |                |                |                    |
| Flytning_mellem_afde |                | Lokationsskift | Fuldført med a | Egon1 Larsen1  | 01-07-2021    | 100              | 3     |                | 3              |                    |

Ved fejl, klik på tallet under 'Fejlet' – Fejlberørte records vises

Ved advarsel, klik på tallet under 'Advarsel' – Records med advarsel vises

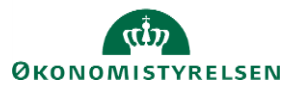